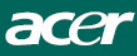

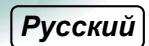

# Краткое руководство к ЖК-монитору Acer

### Правила техники безопасности

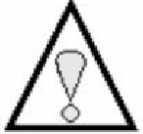

- Внимательно прочитайте следующие инструкции. Рекомендуется сохранить данное руководство для дальнейших уточнений.
- 1. Чистка экрана ЖК-монитора:
- -- отключите питание монитора и выдерните шнур питания из розетки;
- -- смочите ткань чистящим веществом, не содержащим растворителей, и аккуратно протрите экран.
  - Не размещайте ЖК-монитор около окна. Воздействие влаги, дождевых капель или солнечного света может серьезно повредить монитор.
  - 3. Избегайте сильного давления на экран ЖК-монитора, это может привести к его повреждению.
  - Не открывайте кожух монитора и не пытайтесь производить обслуживание или ремонт монитора самостоятельно. Обслуживание и ремонт монитора должны производиться квалифицированным персоналом.
- Температура хранения монитора лежит в диапазоне от -20° до 60°С. В случае несоблюдения температуры хранения монитор может выйти из строя.
- При обнаружении одной из следующих неисправностей немедленно выдерните шнур питания монитора из розетки и свяжитесь с представителем сервисной службы.
- \* Поврежден или износился кабель от монитора к ПК.
- \* Внутрь монитора попала жидкость или монитор попал под дождь.
- \* Поврежден экран или корпус монитора.

#### Комплект поставки

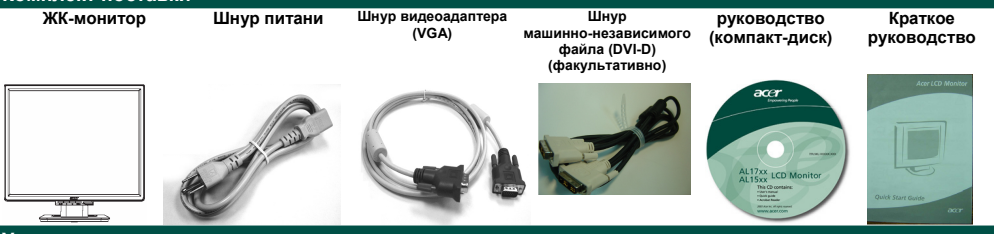

#### Установите монитор на подставку

- Возьмите из коробки подставку для монитора и положите ее на ровную, устойчивую поверхность.
- Извлеките из коробки монитор и установите его на подставку. Во время установки вы должны услышать щелчок.

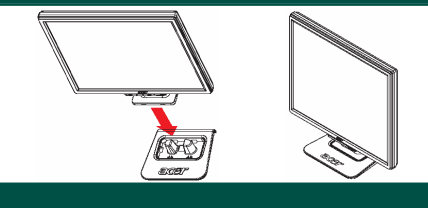

#### Подключите монитор к компьютеру

- Отключите компьютер и выдерните сетевой шнур из розетки.
- Соедините сигнальный кабель к выходному разъему VGA графической карты на компьютере. Затем привинтите винтики на соединительном звене.
- факультативно: Соедините сигнальный кабель к DVI-D выходному разъему графической карты на компьютере. Затем привинтите на соединительном звене.
- Подключите шнур питания монитора к сетевому гнезду, расположенному на задней стенке монитора.
- Подключите компьютер и монитор к электрическим розеткам.
- Включите компьютер и монитор.

## Регулировка монитора

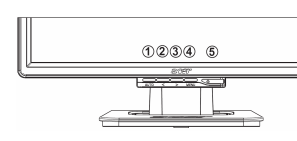

| 1 | Auto | Автонастройка           | Если открыто экранное меню, нажмите на эту кнопку, чтобы выйти из него. Если<br>экранное меню не выведено, нажмите на эту кнопку, чтобы автоматически<br>настроить положение изображения на экране, а так же его частоту и фазу. |
|---|------|-------------------------|----------------------------------------------------------------------------------------------------|
| 2 | <    | Минус                   | Если открыто экранное меню, нажмите на эту кнопку, чтобы выбрать или настроить<br>параметры меню.                                                                                                    |
| 3 | ^    | Плюс                    | Если открыто экранное меню, нажмите на эту кнопку, чтобы выбрать или настроить<br>параметры меню.                                                                                                    |
| 4 | Menu | Вывод экранного<br>меню | Нажмите, чтобы увидеть выбор открытых программных средств <b>OSD</b> .<br>Нажмите, чтобы выбрать программные средства в OSD.                                                                                                    |
| 5 | Ο    | Сеть                    | Выключатель питания<br>Зеленый: монитор включен.<br>Оранжевый: монитор в режиме энергосбережения.                                                                                                    |

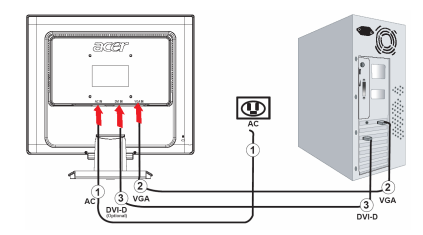